## Flash firmware using DirectUSB

## Switch DVR to USB flash mode

- 1. Connect USB
- 2. Press Reset
- 3. Press and Hold MENU

4. Short press power while holding MENU

Windows should detect device like:

ibusb-win32 devices

Ambarella Evaluation Board 1.2.3.0

Drivers are inside DirectUSB folder

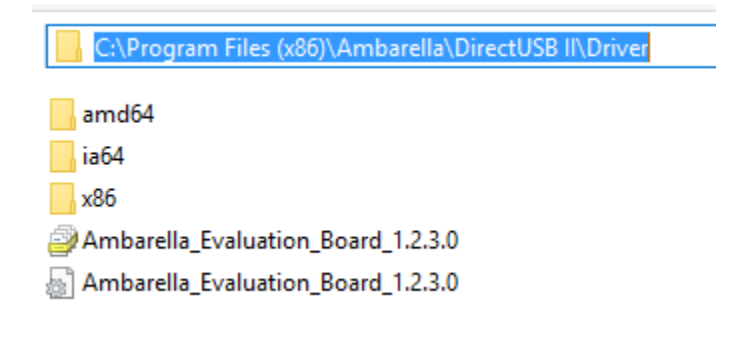

Windows 10 and unsigned ambarella driver

## Flash .elf firmware

- 1. Start DirectUSB
- 2. Choose Board: a7lbub. Press Connect.
- 3. Press EraseNand
- 4. Choose .elf firmware file. Check Verify.
- 5. Press Download
- 6. Reset DVR

| 👷 DirectUSB —                                                | · 🗆 🗙                               |
|--------------------------------------------------------------|-------------------------------------|
| Config<br>Board: a7lbub ~ DRAM: Core: Edit                   | <u>C</u> onnect<br><u>D</u> ownLoad |
| Download Memory Option MAC                                   | Memory Test                         |
| Boot Loader (Amboot)                                         | <u>U</u> pload                      |
| <ul> <li>○ Firmware Programming</li> <li>✓ Verify</li> </ul> | <u>E</u> raseNand                   |
| Choose                                                       |                                     |
| ○ Kemel Choose                                               |                                     |
| DSP Images Directory                                         |                                     |
| Choose                                                       |                                     |
|                                                              |                                     |
| Status: Time: 00:00 Level: ERROR V Clear                     |                                     |
| Found 1 AMBA device!                                         |                                     |
|                                                              |                                     |
|                                                              |                                     |
| < >                                                          |                                     |
|                                                              |                                     |

| UirectUSB –                                                                                                    | · 🗆 🗙                               |
|----------------------------------------------------------------------------------------------------|-------------------------------------|
| Config<br>Board: a7bub ~ DRAM: Core: Edit                                                                           | <u>C</u> onnect<br><u>D</u> ownLoad |
| Download Memory Option MAC                                                                                          | <u>M</u> emoryTest                  |
| Boot Loader (Amboot)     HAL                                                                                        | <u>U</u> pload                      |
| ○ Firmware Programming                                                                                              | <u>E</u> raseNand                   |
| ✓ Choose                                                                                                    |                                     |
| ○ Kemel Choose                                                                                                    |                                     |
| DSP Images Directory     Choose                                                                                     |                                     |
| Status: Time: 00:08 Level: ERROR V Clear                                                                            |                                     |
| Found 1 AMBA device!<br>Found 1 AMBA device!<br>AMBA_USB_EraseFlash: Enter[0].Wait<br>AMBA_USB_EraseFlash Done[0]!! |                                     |
| < >                                                                                                    |                                     |

| UirectUSB -                                                                                                    | - 🗆 🗙                       |
|----------------------------------------------------------------------------------------------------|-----------------------------|
| Config<br>Board: a7lbub ~ DRAM: Core: Edit                                                                                             | <u>C</u> onnect<br>DownLoad |
| Download Memory Option MAC                                                                                                    | <u>M</u> emoryTest          |
| O Boot Loader (Amboot)                                                                                                    | Upload                      |
| ● Firmware Programming                                                                                                    | EraseNand                   |
| C:\Files\Soft\DVR\20141028.elf V                                                                                                    |                             |
| <ul> <li>◯ Kemel</li> <li>✓ Choose</li> <li>✓ DSP Images Directory</li> <li>✓ Choose</li> </ul>                                        |                             |
| Status: Time: 00:23 Level: ERROR V Clear                                                                                               | ]                           |
| [0] Found.<br>BST: success (2304)<br>BLD: success (138448)<br>HAL: success (74152)<br>PRI: success (7246084)<br>DOM: success (7246084) |                             |
| RUM: success (/463168)<br>DSP: success (4196608)<br>Firmware Programming Success!                                                      |                             |
|                                                                                                    |                             |